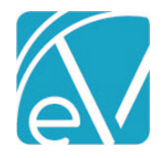

August 14, 2020

# WI BUNDLING ACORN RELEASE NOTES

WI-BUNDLING - VERSION 1.0.26

REQUIRES ECHOVANTAGE VERSION 3.15 OR HIGHER

#### OVERVIEW

The WI Bundling Acorn addresses state (Medicaid) specific bundling requirements. Bundling occurs daily or monthly (calendar month), by credential level grouping, and POS (Location). The monthly bundle end-date on the 837P is the last day of the month, even if there is no service on that date.

#### INSTALLING THE ACORN

#### SAAS CUSTOMERS

Echo support will contact you to determine the best time to install this version. The installation inserts two Acorn Registrations, one for Service Processing, *WI Bundling Customization*, and one for Billing, *WI 837P Customization*.

# CONFIGURING THE APPLICATION

In Configuration > Services/Payers > Payers > Processing select the WI-Bundling Acorn from the Acorns drop-down list for the
appropriate Payer. This selection triggers the charge creation process to look for special bundles when creating charges for
this Payer. The Allow Service Bundling checkbox must also be selected.

| orward Healt               | h                                | Q                         | 0                                |                        |                              |                                                                        |                                                                                 |                                |
|----------------------------|----------------------------------|---------------------------|----------------------------------|------------------------|------------------------------|------------------------------------------------------------------------|---------------------------------------------------------------------------------|--------------------------------|
| de<br>C                    | <b>Plan</b><br>WI-Bundling-Payer | <b>Type</b><br>Commercial | Category<br>3rd Party Commercial | Payer ID<br>4142862489 | CMS Payer Name<br>Other(349) | Address<br>City Hall 200 E Wells St<br>Room 201<br>Milwaukee, WI 53202 | Phone<br>Mayor's Office: (414)<br>286-2200<br>Mayor's Mobile: (414)<br>286-3191 | Web Site<br>city.milwaukee.gov |
| OFILE COMM                 | IUNICATIONS PROCES               | SING RATES BILL           | ING METHODS NPI                  | ELIGIBILITY POS        | MAPPINGS                     |                                                                        |                                                                                 |                                |
| Bill for                   | Any Staff Credential             |                           | Bill for Super                   | vising Staff           |                              |                                                                        |                                                                                 |                                |
| Credential E               | rror Action 🔘 Hold (             | Release                   | Use S                            | upervisor's Rate       |                              |                                                                        |                                                                                 |                                |
| 📕 Bill for                 | Any Diagnosis                    |                           | Contractual A<br>Next Payer(s    | Adjustments Water      | fall to the                  |                                                                        |                                                                                 |                                |
| Diagnosis Er               | rror Action 🔘 Hold 🤇             | Release                   | Allow Service                    | Bundling               |                              |                                                                        |                                                                                 |                                |
| Acorns                     |                                  |                           |                                  |                        |                              |                                                                        |                                                                                 |                                |
|                            | n                                |                           |                                  |                        |                              |                                                                        |                                                                                 |                                |
| Select Acor                |                                  |                           |                                  |                        |                              |                                                                        |                                                                                 |                                |
| Select Acor<br>Ohio BH Rec | design                           |                           |                                  |                        |                              |                                                                        |                                                                                 |                                |

• Configure or edit the 837 Professional for this Payer. Ensure that the WI 837P Customization Acorn is selected.

| Ī | Forward Health                      |                                  |                      | ۹      | 0                                |                        |                               |                                                                        |                                                                                 |                                |   |
|---|-------------------------------------|----------------------------------|----------------------|--------|----------------------------------|------------------------|-------------------------------|------------------------------------------------------------------------|---------------------------------------------------------------------------------|--------------------------------|---|
|   | Code<br>FHC                         | <b>Plan</b><br>WI-Bundling-Payer | Type<br>Commercial   |        | Category<br>3rd Party Commercial | Payer ID<br>4142862489 | CMS Payer Name<br>Other(349)  | Address<br>City Hall 200 E Wells St<br>Room 201<br>Milwaukee, WI 53202 | Phone<br>Mayor's Office: (414)<br>286-2200<br>Mayor's Mobile: (414)<br>286-3191 | Web Site<br>city.milwaukee.gov | ^ |
| ľ | PROFILE COMMUNI                     | ICATIONS PROCESSIN               | IG RATES             | BILLIN | G METHODS NPI E                  | LIGIBILITY             | POS MAPPINGS                  |                                                                        |                                                                                 |                                |   |
| I | 837 Professional                    |                                  |                      |        |                                  |                        | Head                          | der                                                                    |                                                                                 |                                |   |
| ĺ | CMS-1500 Paper<br>837 Institutional | Acorns<br>WI 83                  | s<br>37P Customizati | on     |                                  | × •                    | Submitter Name (Loop 1000A, N | M103)                                                                  | Receiver Na                                                                     | me (Loop 1000B, NM103)         |   |

© The Echo Group, All Rights Reserved www.echobh.com

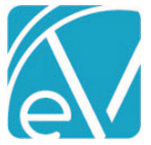

٠

•

•

•

•

•

•

WI Bundling Version 1.0.26

August 14, 2020

|                  |                                                                                                    | August 14, 20                                                                                                    |
|------------------|----------------------------------------------------------------------------------------------------|----------------------------------------------------------------------------------------------------|
| Review<br>o<br>o | the Payer POS Mappings tab.<br>Payer POS Mappings override the Service POS (Loc<br>The Location component may be mapped to a Pay<br>Or Defined Filters may be used to map a Payer's P                                                                                                    | cation) component.<br>er Place of Service.<br>lace of Service.                                                                                                    |
| PROFILE C        | COMMUNICATIONS PROCESSING RATES BILLING METHO                                                                                                    | DS NPI ELIGIBILITY POS MAPPINGS                                                                                                    |
| Us Us            | e Defined Filters For Mapping                                                                                                    |                                                                                                    |
|                  | Place of Service Mapp                                                                                                    | ings                                                                                                    |
| Place of Serv    | vice (Location Component) *                                                                                                    | Payer Place of Service *                                                                                                    |
| COMM: Con        | nmunity Center × 🔻                                                                                                    | þ3: Community Mental Health Center × ▼                                                                                                    |
| + ADD            |                                                                                                    |                                                                                                    |
|                  |                                                                                                    | CANCEL SAVE                                                                                                    |
| Create           | or Review the bundles for use in WI bundling, with a<br>Billing and Reporting Codes<br>Frequency ( <b>Daily, Monthly,</b> or Weekly)<br>Bundled Service Definition and Min. Services for th<br>the default Rates for the bundled and individual Se<br><i>iguration &gt; Setup &gt; Forms</i> , add the WI_BNDL_Servic<br>tegory. In the example, the form was given a <i>Displa</i> | :lose attention to:<br>ne child Service Definition<br>rvice Definitions. Define Payer specific rates if needed.<br>e_Definition_Mapping form to an existing Category or create a<br><i>y Name</i> of WI Bundling SD Mapping. |
|                  | WI Bundling                                                                                                    | ■ Z                                                                                                    |
|                  | *** WI Bundling SD Mapping                                                                                                    |                                                                                                    |
|                  | Drop forms here to add to category                                                                                                    |                                                                                                    |
| 0                | The Acorn installs this form already tagged with a                                                                                                    | Form Location of Menu.                                                                                                    |
| 0                | Remember to grant access to the new Category an<br>OPTIONS                                                                                                    | nd Form in Configuration > Staff/Users > User Groups > MENU                                                                                                    |
| 0                | Visit webhelp.echoehr.com/forms for more detail                                                                                                    | ed information on Forms configuration.                                                                                                    |
| From th          | ne <i>Forms</i> main menu option,                                                                                                    | - for man                                                                                                    |
| 0                | Use the drop-down list to identify the Bundled Ser                                                                                                    | rorm.<br>vice Definitions that should use the WI Bundling Rules.                                                                                                    |
| 0                | Note that only <i>bundled</i> Service Definitions can be                                                                                                    | mapped on this form.                                                                                                    |

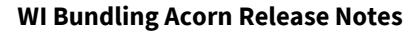

WI Bundling Version 1.0.26

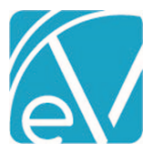

August 14, 2020

|      | hoVantage                           | Peer to Peer Behavioral Health     | 🗘 🖾 🔞 👱 Heather Sherwood) \Xi |
|------|-------------------------------------|------------------------------------|-------------------------------|
| *    | Sample Forms                        |                                    |                               |
| in a | Referral Request<br>Records Request | Service Definition TCM Will Bundle |                               |
|      | Scaff                               | CCS Wi-Bundle<br>Crisis Wi Bundle  |                               |
| 2/   | Staff Detail                        | CSP WI Bundle                      |                               |
| •    | WI Bundling WI Bundling SD Mapping  |                                    |                               |
| 8    |                                     |                                    |                               |
| Ð    |                                     |                                    |                               |
| â    |                                     | Service Definition TCM Wit-Bundle  |                               |
| ۹    |                                     |                                    |                               |
| Ô    |                                     |                                    |                               |
|      |                                     |                                    |                               |
| 15   |                                     |                                    |                               |
| ٥    |                                     | New Delete Save Cancel             |                               |

The application configuration is complete. Enter Services and mark as *Ready* using the typical workflow.

# SERVICE PROCESSING USING THE ACORN

The *Create Charges* process in *Vantage Point > Fiscal Overview > Unprocessed Services* remains the same. The Acorn setting on the Payer Processing tab automatically applies the special bundling rules when creating charges for that Payer. Click on a job row to review the bundle and charge details when the job *Status* is Preview. Take corrective action on any Errors and *Retry* the job as needed. *Finalize* the create charges job when the review is complete.

|             |                 | Details  |   |       |                |       |               |             |
|-------------|-----------------|----------|---|-------|----------------|-------|---------------|-------------|
| ServiceDate | Client          | Duration |   | Payer | Procedure Code | Units | Charge Amount | Balance     |
| 07/15/2020  | 000002 Dane,    | 60 mins  | B | FHC   | 59484 -        | 2     | \$ 400.00     | \$ 400.00   |
| 07/15/2020  | 000002 Dane,    | 60 mins  |   | FHC   | 88888 -        | 6     | \$ 120.00     | \$ 120.00   |
| 07/15/2020  | 000002 Dane,    | 60 mins  |   | FHC   | 88888 -        | 6     | \$ 60.00      | \$ 60.00    |
| 07/15/2020  | 000002 Dane     | 60 mins  |   | FHC   | S9484 -        | 2     | \$ 400.00     | \$ 400.00   |
| 07/14/2020  | DIGG000 Digger, | 60 mins  | 0 | FHC   | H2017 -        | 12    | \$ 1,200.00   | \$ 1,200.00 |

## CREATING AN 837P USING THE ACORN

The *Create Bills* process in *Vantage Point > Fiscal Overview > Unbilled Charges* also remains unchanged. The WI-Bundling Acorn selected on the 837P Configuration for the Payer applies the billing customizations when processing a Create Bills job. This 837P customization reports the last day of the month as the service date on the monthly bundle, even if no service occurred on that date. **Only the 837P submission file has the last day of the month as the service date on the monthly bundle, the 837P Report Service and Claim details retain the original service date.** 

For example, in the Claims Management screen for Client Mireya Cressey the following charges show as Outgoing to FHC:

| 000 | 026 Cressey, Mireya | 3       |       |                   |               |                |             |             | P       | ayer Balance: \$ 2,118.13 | Client Balance: \$ 0.00 |
|-----|---------------------|---------|-------|-------------------|---------------|----------------|-------------|-------------|---------|---------------------------|-------------------------|
|     | Date                | Service | Staff | Active/Last Payer | Charge Status | Service Status | Last Billed | Charge      | Paid    | Payer Balance             | Client Balance          |
|     | 07/13/2020          | TCM     | H5123 | FHC               | Outgoing      | Charge Created | 07/17/2020  | \$ 1,316.49 | \$ 0.00 | \$ 1,316.49               | \$ 0.00                 |
|     | 06/29/2020          | TCM     | H5123 | FHC               | Outgoing      | Charge Created | 07/17/2020  | \$ 752.28   | \$ 0.00 | \$ 752.28                 | \$ 0.00                 |
|     | 06/26/2020          | TCM     | MB123 | FHC               | Outgoing      | Charge Created | 07/17/2020  | \$ 49.36    | \$ 0.00 | \$ 49.36                  | \$ 0.00                 |

© The Echo Group, All Rights Reserved www.echobh.com

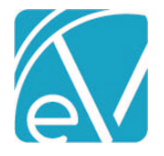

WI Bundling Version 1.0.26

August 14, 2020

# The Claim Details for the 07/13/2020 bundle shows the 07/13 charge is bundled with two other services:

| FHC 몔 🗗        | Bundled with 2 other Services |             |               |          |                | 📋 NOTES & TASKS |
|----------------|-------------------------------|-------------|---------------|----------|----------------|-----------------|
| Date           | Amount Reason                 | Last Billed | Authorization | Status   | Procedure Code | Diagnosis       |
| 07/13/2020     | \$ 1,316.49 CHARGE CREATED    | 07/17/2020  |               | OUTGOING | T1017 -        | F16.122         |
| Balance:       | \$ 1,316.49                   |             |               |          |                |                 |
| Total Balance: | \$ 1,316.49                   |             |               |          |                |                 |

## The Services that make up this bundle are dated 07/06, 07/13, 07/17:

| 🗸 MARK F | ✓ MARK READY   |            |            |                        |                         |              |         |   |
|----------|----------------|------------|------------|------------------------|-------------------------|--------------|---------|---|
|          | Status         | Date       | Start Time | Client                 | Staff                   | Service Code | Program |   |
|          | Charge Created | 07/17/2020 | 10:00 AM   | 000026 Cressey, Mireya | JA123 Austins, Jon      | TCM          | WIB     | 0 |
|          | Charge Created | 07/13/2020 | 10:00 AM   | 000026 Cressey, Mireya | HS123 Sherwood, Heather | TCM          | WIB     | 0 |
|          | Charge Created | 07/06/2020 | 10:00 AM   | 000026 Cressey, Mireya | HS123 Sherwood, Heather | тсм          | WIB     | 0 |

The claim loop in the 837P for this bundle has a service date of 07/31/2020:

| [L.2000C!L.2300]CLM*000026-4896*1316.49***07:B:1*Y*A*Y*Y*P        |
|-------------------------------------------------------------------|
| [L.2000C!L.2300]HI*ABK:F16122                                     |
| [L.2000C!L.2300!L.2310B]NM1*82*1*SHERWOOD*HEATHER***XX*0004191971 |
| [L.2000C!L.2300!L.2400]LX*1                                       |
| [L.2000C!L.2300!L.2400]SV1*HC:T1017:*1316.49*UN*3.5***1           |
| [L.2000C!L.2300!L.2400]DTP*472*D8*20200731                        |